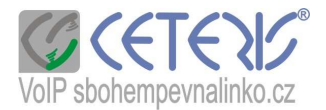

# Návod na nastavení softwarového telefonu ZOIPER

Telefon si můžete zdarma stáhnout z našeho webu nebo z www stránky:

http://www.zoiper.com/download.php?os=Windows&ap=z2&location=zoiper\_free\_2\_installer\_exe

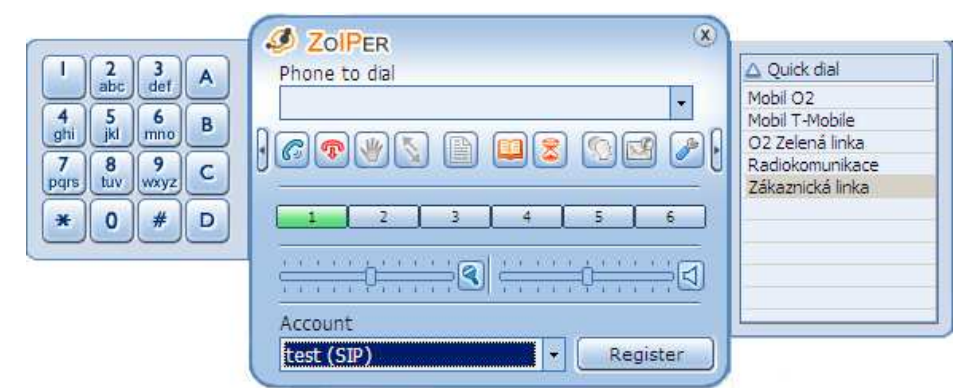

Popis programu :

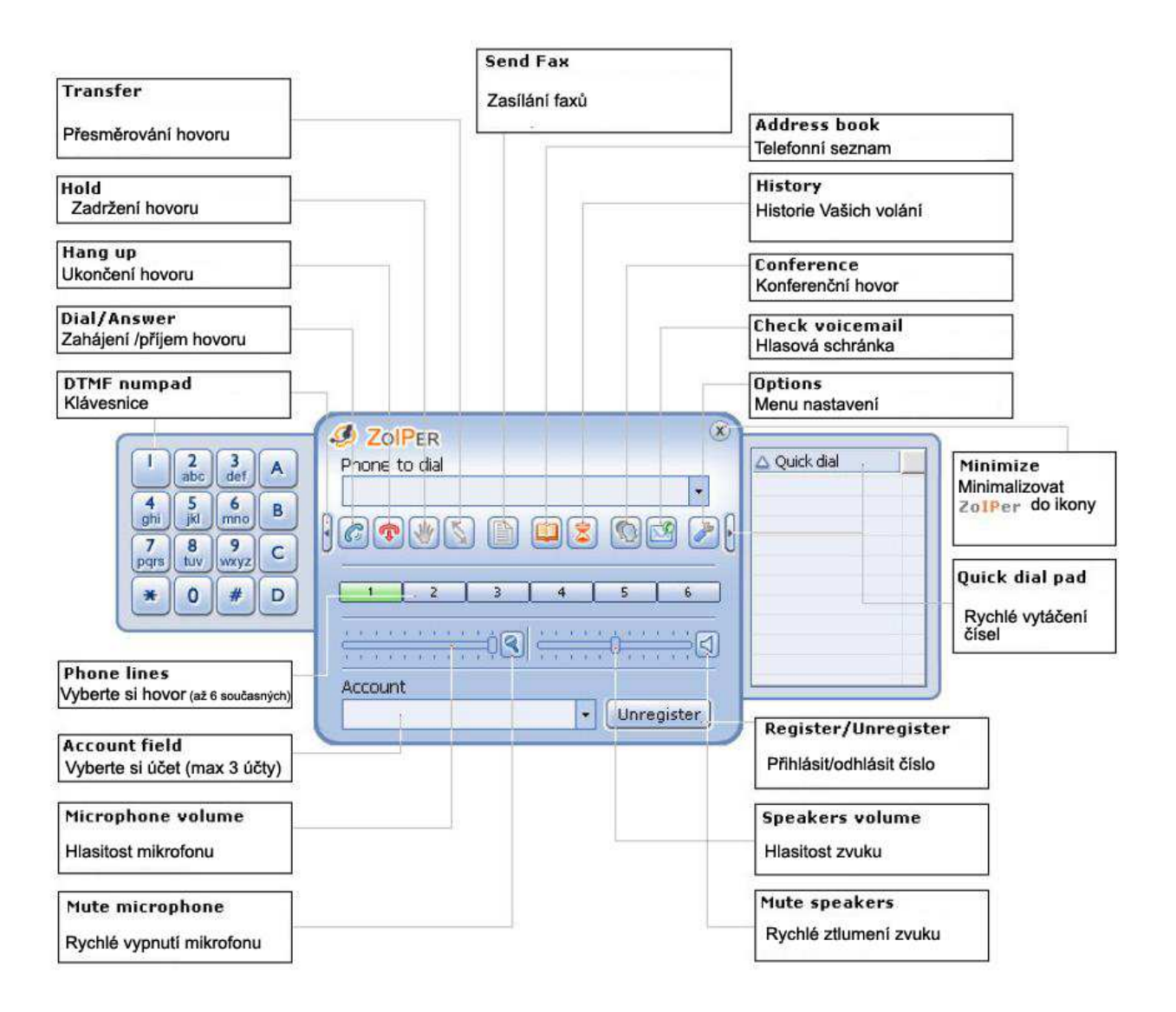

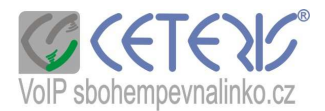

### Nastavení telefonu :

- 1) Kliknout na ikonu Options (nastavení)
- 2) Nastavení SIP účtu Add new SIP account (přidat nový sip účet). Zadáte název, pod kterým budete účet identifikovat. Vyplníte domain – aps sbohempevnalinko nebo 91.221.212.167. Username je tel. číslo, Caller ID Name také. Heslo zadáte do pole Password. Auth. Username je také nejlepší zadat jako tel. číslo. Ostatní položky vyplňte podle obrázku.

| No SIP accounts                            | SIP account options         |                           |
|--------------------------------------------|-----------------------------|---------------------------|
| moje                                       | Domain : aps.sbohe          | mpevnalinko.cz            |
| test                                       | Username : voip číslo       |                           |
| Add new SIP account                        | Password :                  |                           |
| Add new IAX account                        | Caller ID Name : voip číslo |                           |
| IAX options<br>RTP options<br>STUN options |                             |                           |
| Audio options                              | Advanced account options    |                           |
| Audio devices<br>Audio codecs              | Auth. username : voip číslo |                           |
| General options                            | Use outbound proxy          |                           |
|                                            | Outbound proxy : aps.sbohe  | mpevnalinko.cz            |
|                                            | Voicemail extension :       |                           |
|                                            | Registration expiry : 120   |                           |
|                                            | Register on startup         | Don't play ringback tones |
|                                            | Use rport                   | Custom codecs             |
|                                            | Use rport media             | Don't use STUN            |
|                                            | Use UDP transport           | ▼ Use DTMF SIP INFO ▼     |

### Pozor – změna!!!

Na obrázku je Use DTMF SIP INFO, vy si však nastavte RFC2833 a Outbound proxy nezaškrtávejte a nevyplňujte.

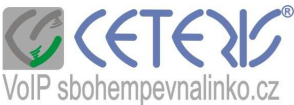

 Dále si kliknete na SIP options (musíte mít zaškrtnuto advanced options vlevo dole) a nastavíte si port 5060 (v případě problémů zvyšte port na 5062 nebo 5064).

| SIP accounts        | IP options  |  |
|---------------------|-------------|--|
| E moje              | Port : 5060 |  |
| test                |             |  |
| Add new SIP account |             |  |
| A IAX accounts      |             |  |
| Add new IAX account |             |  |
| SIP options         |             |  |
| IAX options         |             |  |
| RTP options         |             |  |

4) RTP option - Rtp nastavte z rozsahu 10 000 - 20 000 :

| 2 ZOIFER Options                                                                                                    |                                                    |  |
|----------------------------------------------------------------------------------------------------|----------------------------------------------------|--|
| IIII accounts                                                                                                    | Port: 10000                                        |  |
| test                                                                                                    | Advanced RTP options Session name : Zoiper_session |  |
| Add new IAX account                                                                                                    | User name : Zoiper_user                            |  |
| IAX options<br>IAX options<br>RTP options<br>STUN options                                                                                                    | E-mail :                                           |  |
|                                                                                                    |                                                    |  |
| General options<br>Call events<br>Fax<br>Diagnostics                                                                                                    |                                                    |  |
| in the second second seco |                                                    |  |
| Show advanced options                                                                                                    |                                                    |  |
|                                                                                                    | OK Cancel Apply                                    |  |

5) Z kodeků si vyberte pouze a-law - bude nastaven v Selected codecs (vybrané kodeky) :

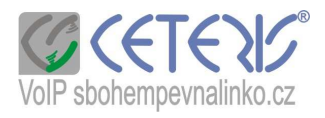

| SIR accounts            | Codec options      |                 | 0-2010-12 - 911 - C.P.M.1 |   |
|-------------------------|--------------------|-----------------|---------------------------|---|
|                         | _ Available codecs |                 | Selected codecs           | 8 |
|                         | 1 iLBC 30          |                 | l a-law                   |   |
| test                    | 2 iLBC 20          | $(\rightarrow)$ |                           |   |
| Lenka                   | 3 Speex            |                 |                           |   |
| Add new SIP account     | 4 u-law            | $\leftarrow$    |                           |   |
| A IAX accounts          | 5 GSM              |                 |                           |   |
| Tag Add new IAX account |                    |                 |                           |   |
| >>> Protocol options    |                    |                 |                           |   |
| SIP options             |                    |                 |                           |   |
| IAX options             |                    |                 |                           |   |
| RTP options             | 1                  |                 |                           |   |
| STUN options            |                    |                 |                           |   |
| 편 Network               |                    |                 |                           |   |
| Audio options           |                    |                 |                           |   |
| Audio devices           |                    |                 |                           |   |
| Audio codecs            |                    |                 |                           |   |
| General options         |                    |                 |                           |   |
| Call events             |                    |                 |                           |   |
| Eax                     |                    |                 |                           |   |

### Volání z telefonu :

Pro volání z telefonu si v poli Account vyberte účet, přes který chcete volat a klikněte na tlačítko Register. Při správném nastavení se za názvem účtu zobrazí (Registered) a tlačítko se přemění na Unregistered (odhlásit číslo).

Tlačítkem můžete ovlivnit, zda je číslo přístupné pro příjem hovorů. Volat lzei pokud číslo není zaregistrováno.

| DIPER             |       |        |       |            |        | ×    |
|-------------------|-------|--------|-------|------------|--------|------|
| Phone to dial     |       |        |       |            |        |      |
|                   |       |        |       |            |        | +    |
|                   |       |        | 8     |            | 15A    | 0    |
|                   |       | 6000   |       | -          |        |      |
| 1 2               | 3     | 4      | Т     | 5          |        | 6    |
|                   |       | Piccou | 100   | a 14 - 4   | 101011 | 1000 |
|                   | -13   |        | - 614 | <u>о</u> , |        |      |
| Account           |       |        |       |            |        |      |
| test (Registered) | (SIP) |        | -     | Un         | iregi  | ster |

Vytočit číslo můžete třemi způsoby:

- 1) zadat jej z klávesnice do pole Phone to dial
- pomocí tlačítkové klávesnice (zobrazí se po kliknutí na šipku vpravo)
- dvojklikem na číslo v seznamu (nastavení seznamu viz níže). Seznam si zobrazíte kliknutím na šipku na pravé straně.

Jedná se o free verzi telefonu, proto všechny funkce telefonu nejsou dostupné.

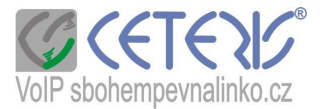

## Telefonní seznam:

Pokud si nastavíte u položky Quick dial : True, bude se Vám číslo zobrazovat při rychlé volbě v pravé části programu. Dvojitým kliknutím na číslo lze ihned volat.

| ast name | First name :     | Phone : | Mailbox : | Department : | Info : | Dial account : | Quick dial |   |
|----------|------------------|---------|-----------|--------------|--------|----------------|------------|---|
|          | Zákaznická linka | 5711    |           |              | 1      |                | True       | 1 |
|          | Radiokomunik     | 5772    |           |              |        |                | True       |   |
|          | Mobil T-Mobile   | 7761    |           |              |        |                | True       |   |
|          | Mobil O2         | 6062    |           |              |        |                | True       |   |
|          | O2 Zelená linka  | 8001    |           |              |        |                | True       |   |
|          |                  |         |           |              |        |                |            |   |
|          |                  |         |           |              | -      |                |            |   |
|          |                  |         |           |              |        |                |            |   |
|          |                  |         |           |              |        |                |            | _ |
|          | -                |         |           |              | -      |                |            |   |
|          |                  |         |           |              |        |                |            |   |
|          |                  |         |           |              |        |                |            |   |
|          |                  |         |           |              | -      |                |            | - |
|          | -                |         |           |              | -      |                |            |   |
|          |                  |         |           |              |        |                |            |   |
|          |                  |         |           |              |        |                |            |   |
|          |                  |         |           |              |        |                |            |   |
|          |                  |         | 1.4       | <i></i>      | lin .  | 10             |            | ( |